## <u>Οδηγίες ανάκτησης κωδικού Office365</u>

Ακολουθήστε την πιο κάτω διαδικασία όταν έχετε ξεχάσει τον κωδικό πρόσβασης που αντιστοιχεί στον λογαριασμό Office365 του παιδιού σας με αποτέλεσμα να μην έχετε πρόσβαση στο λογαριασμό και στις εφαρμογές του Office365. Για να ολοκληρωθεί η διαδικασία θα πρέπει κατά την εγγραφή του μαθητή να έχετε δώσει τουλάχιστον ένα μέσο επικοινωνίας (αριθμός κινητού ή διεύθυνση email) για επικοινωνία της Microsoft μαζί σας για αποστολή του αριθμού – κλειδιού ο οποίος ενεργοποιεί τη διαδικασία ανάκτησης του κωδικού.

1. Επισκεφτείτε την ιστοσελίδα <u>https://www.office.com</u> και πατήσετε <u>Sign in</u>

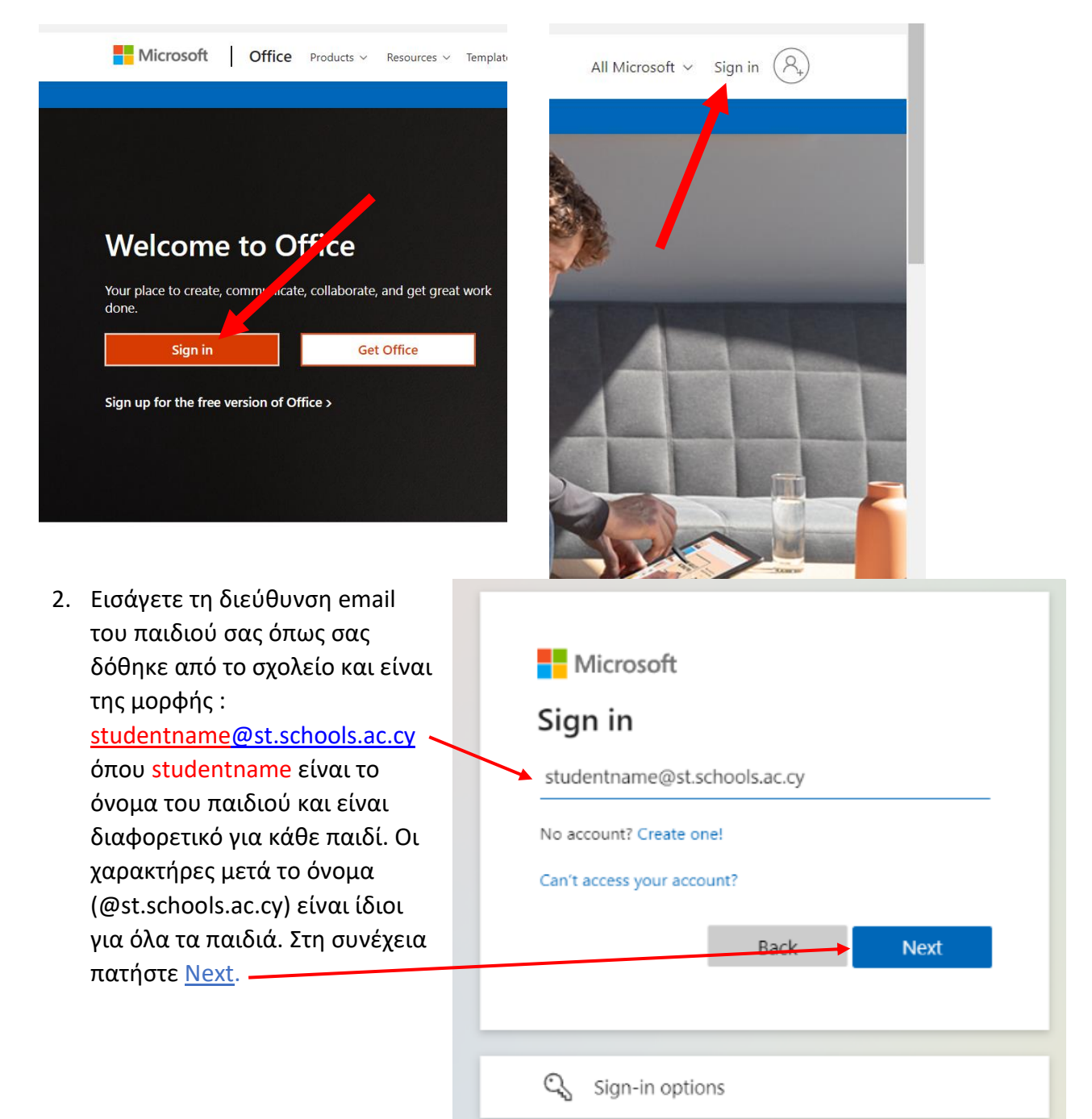

3. Αμέσως μετά, αφού αναγνωριστεί η διεύθυνση του παιδιού σας, θα σας ζητηθεί να καταχωρήσετε τον κωδικό που αντιστοιχεί στο λογαριασμό αυτό. Αν δεν θυμάστε τον κωδικό τότε πατήστε το Forgot my password ή Ξέχασα τον κωδικό μου αν έχετε Ελληνικά.

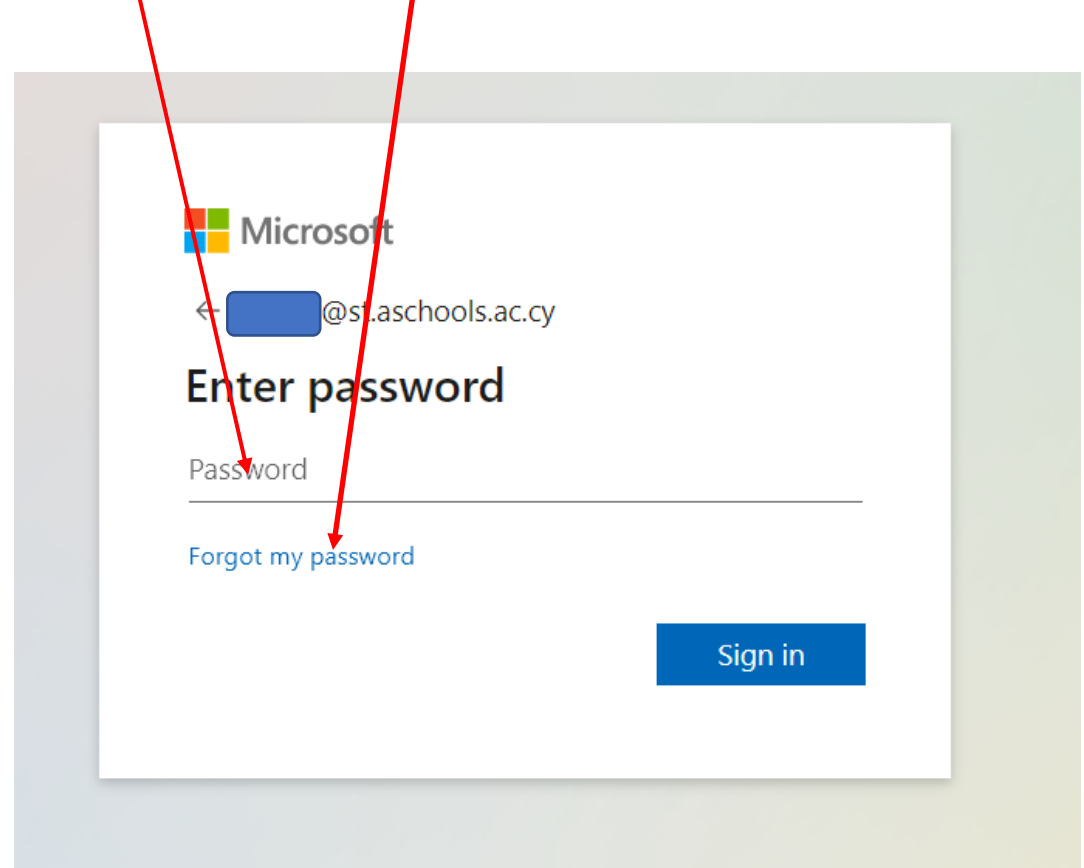

4. Στην επόμενη σελίδα καταχωρήστε τους χαρακτήρες που βλέπετε στη οθόνη σας στον ειδικό χώρο για να επιβεβαιώσει το σύστημα ότι δεν είναι αυτοματοποιημένη (από ρομπότ) η διαδικασία αυτή αλλά διενεργείται από κάποιο πρόσωπο. Προσέξετε να καταχωρήσετε σωστά τα πεζά και κεφαλαία γράμματα και τη σειρά από αριστερά προς δεξιά και πάνω προς τα κάτω. Στη συνέχεια πατήστε <u>Next</u>.

| Mic     | rosoft                                                                                                    |
|---------|----------------------------------------------------------------------------------------------------|
| Ge      | t back into your account                                                                                      |
| Wh      | are you?                                                                                                    |
| To rec  | over your account, begin by entering your email or username and the characters in the picture or audio below. |
| Email   | er Username: *<br>@st.aschools.ac.cy                                                                          |
| Examp   |                                                                                                    |
| Enter t | the characters in the picture or the words in the audio. *                                                    |

5. Αν δείτε την επόμενη οθόνη θα πρέπει να επικοινωνήσετε με το σχολείο για να γίνει μέσω του ΥΠΠΑΝ επαναφορά του κωδικού του παιδιού σας διότι δεν έχετε δώσει ούτε αριθμό τηλεφώνου ούτε διεύθυνση email για να επικοινωνήσει η Microsoft μαζί σας και να σας στείλει τον εξαψήφιο αριθμό – κλειδί για επαναφορά του κωδικού. Καλή πρακτική είναι όταν έχετε το νέο κωδικό και πρόσβαση στο λογαριασμό του παιδιού σας να καταχωρήσετε κάποια από τα πιο πάνω (τουλάχιστον ένα) για να μπορείτε να κάνετε μόνοι σας την επαναφορά του κωδικού σας, αν χρειαστεί, όπως δείχνουν τα ακόλουθα βήματα.

| <b>ΙΡΟΓΡΑΜΙΜΑ OFFICE365</b> Υπουργείο Παιδείας, πολιτιεχού, Αθνημπευνού και Νεολαίας                                                                                                    |
|----------------------------------------------------------------------------------------------------|
| Get back into your account                                                                                                    |
| We're sorry                                                                                                    |
| You can't reset your own password because you haven't registered for password reset.                                                                                                    |
| If you can't sign in, you must <u>contact your administrator</u> to reset your password for you.<br>After you can sign in again, <u>register for self-service password reset</u> , to make sure that you're able to reset your own password in the future.                            |
| If you can't sign in, you must <u>contact your administrator</u> to reset your password for you.<br>After you can sign in again, <u>register for self-service password reset</u> , to make sure that you're able to reset your own password in the future.<br>Show additional details |

6. Αν έχετε καταχωρήσει αριθμό τηλεφώνου ή /και εναλλακτική διεύθυνση email θα δείτε την επόμενη οθόνη στον υπολογιστή σας. Αν έχετε περισσότερες από μια επιλογές επιλέξτε την επιλογή που σας διευκολύνει καλύτερα για να σας σταλεί από την Microsoft ο εξαψήφιος αριθμός – κλειδί για επαναφορά του κωδικού σας. Στη συνέχεια εισάγετε τον αριθμό κινητού τηλεφώνου (αν η επιλογή σας σχετίζεται με κινητό τηλέφωνο) και πατήστε Email ή Text ή Call για να σας σταλεί ο αριθμός – κλειδί με τον αντίστοιχο τρόπο που επιλέξατε. Στην περίπτωση που έχετε καταχωρήσει διεύθυνση email δε χρειάζεται να καταχωρήσετε τη διεύθυνση αλλά να έχετε πρόσβαση στη διεύθυνση αυτή για να διαβάσετε το μήνυμα με τον αριθμό που θα σας σταλεί.

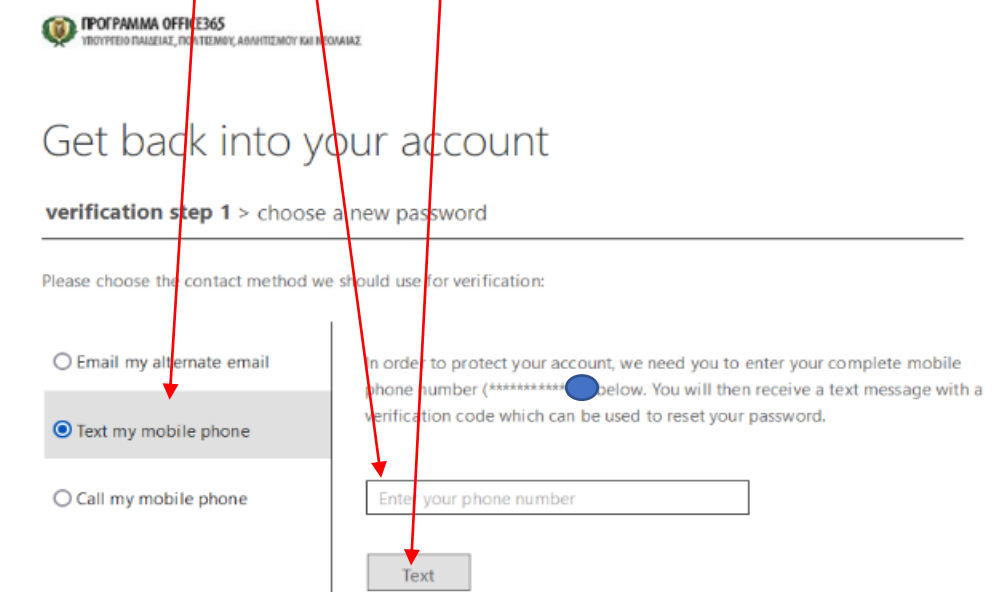

7. Αφού λάβετε τον εξαψήφιο αριθμό – κλειδί από την Microsoft με έναν από τους πιο πάνω αναφερθέντες τρόπους καταχωρήστε τον στον ειδικό χώρο για να σας επιτρέψει το σύστημα να επιλέξετε νέο κωδικό και να διαγραφεί αυτόματα ο παλιός. Στη συνέχεια πατήστε <u>Next.</u>

| IPOFPAMMA OFFICE365 Indiversion in added and interney, address of the indiversion of the indiversion of the indindiversion of the indiver | EONAINZ                                                                                                    |  |  |  |  |
|----------------------------------------------------------------------------------------------------|----------------------------------------------------------------------------------------------------|--|--|--|--|
| Get back into your account                                                                                                    |                                                                                                    |  |  |  |  |
| verification step 1 > choose a new password                                                                                                    |                                                                                                    |  |  |  |  |
| Please choose the contact method w<br>O Email my alternate email<br>• Text my mobile phone                                                                                                    | we should use for verification:<br>We've sent you a text message containing a verification code to your phone. |  |  |  |  |
| ○ Call my mobile phone                                                                                                    | Next Try again Contact your administrator                                                                      |  |  |  |  |

8. Στο επόμενο βήμα θα πρέπει να <u>καταχωρήσετε</u>τον νέο σας κωδικό δύο φορές για <u>επιβεβαίωση</u>. Στη συνέχεια πατήστε <u>Finish</u>.

| CONTROCTANIMA OFFICE365                            |                                                 |
|----------------------------------------------------|-------------------------------------------------|
| TROYPED PALELAS, DON TERMOY, ADMITISMOY KA MONANAS |                                                 |
|                                                    |                                                 |
| Get back into your acco                            | unt                                             |
| verification step 1 <> choose a new passwor        | rd                                              |
| * Enter new password:                              |                                                 |
| •••••                                              | A strong password is required. Strong passwords |
| strong                                             | are 8 to 256 characters and must combine        |
| * Confirm new parsword:                            | symbols. They cannot contain your username.     |
|                                                    |                                                 |
| Finish 🕨 Cancel                                    |                                                 |

9. Αμέσως μόλις θα δείτε την επόμενη οθόνη, έχετε ολοκληρώσει με επιτυχία την ανάκτηση του κωδικού για το λογαριασμό Office του παιδιού σας, που σημαίνει ότι ο παλιός κωδικός σας έχει διαγραφεί και έχει αντικατασταθεί από τον νέο κωδικό που έχετε καταχωρήσει, τον οποίο θα πρέπει να διατηρείτε σε ασφαλές μέρος για να εξασφαλίζετε την απρόσκοπτη πρόσβαση του παιδιού σας στις εφαρμογές του Office. Καλό θα ήταν να γνωρίζετε ότι το σύστημα της Microsoft θα σας ζητά να αλλάζετε τον κωδικό καταχωρώντας τον τρέχοντα κωδικό και εισάγοντας ένα νέο κάθε 90 περίπου ημέρες για λόγους ασφαλείας.

ΠΡΟΓΡΑΜΜΑ OFFICE365 ΥΠΟΥΡΓΕΙΟ ΠΑΙΔΕΙΑΣ, ΠΟΛΤΙΣΜΟΥ, ΑΘΛΗΤΙΣΜΟΥ ΚΑΙ ΝΕΟΛΑΙΑΣ.

## Get back into your account ✓ Your password has been reset

To sign in with your new password, click here.

Μίλτος Πέτσας

Βοηθός Διευθυντής, Γ΄ Δημοτικό Σχολείο Μακεδονίτισσας - Στυλιανού Λένα